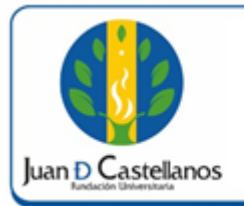

# INSTRUCTIVO PARA CAMBIO **DE CONTRASEÑA EN EL** SISTEMA

#### 1 de 5

#### **1. OBJETIVO**

Establecer los pasos a seguir para realizar cambio de contraseña en el sistema académico.

# **2. ALCANCE**

Aplica para realizar el cambio de contraseña de los usuarios definidos en la Suite Academusoft (Estudiantes, Docentes, Administrativos), que ingresen al sistema por primera vez. Inicia con el ingreso a la página de Institución y finaliza con el cambio de contraseña.

# **3. RESPONSABILIDAD Y AUTORIDAD**

El Jefe de la Unidad de Tecnologías y Sistemas de Información UTSI tiene la responsabilidad y autoridad para hacer que este instructivo se implemente, divulgue y mantenga adecuadamente

El Estudiante y personal administrativo y docente tienen la responsabilidad de realizar el cambio de la contraseña a través del sistema académico.

#### **4. DEFINICIONES**

Academusoft: sistema de información en línea definido por la Institución para los procesos Académicos y Administrativos.

Contraseña: código secreto que se introduce en una máquina para poder accionar un mecanismo o para acceder a ciertas funciones informáticas.

# 5. CONDICIONES GENERALES

Para el cambio de la contraseña es indispensable consultar con anterioridad el usuario para ingreso al sistema (Ver instructivo para consultar usuario de ingreso al sistema IN-TSI-01).

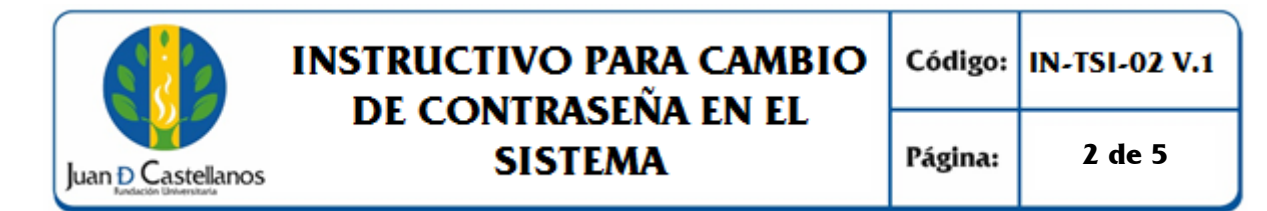

### 6. DESCRIPCIÓN DE ACTIVIDADES

- 6.1 Ingrese al portal de la página principal de la Fundación Universitaria Juan de Castellanos con la siguiente dirección: **www.jdc.edu.co**
- 6.2 Diríjase al menú superior y seleccione **Recursos** / **Mi Juan**, donde será re direccionado a <u>www.jdc.edu.co/mijuan</u>.

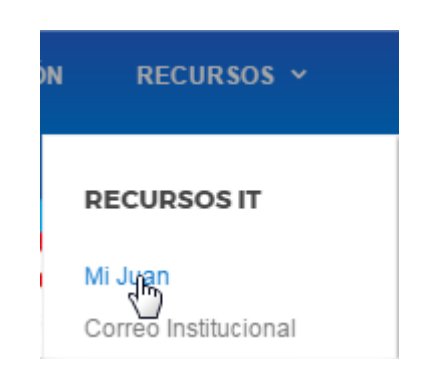

6.3 A continuación dé clic en **iniciar sesión**.

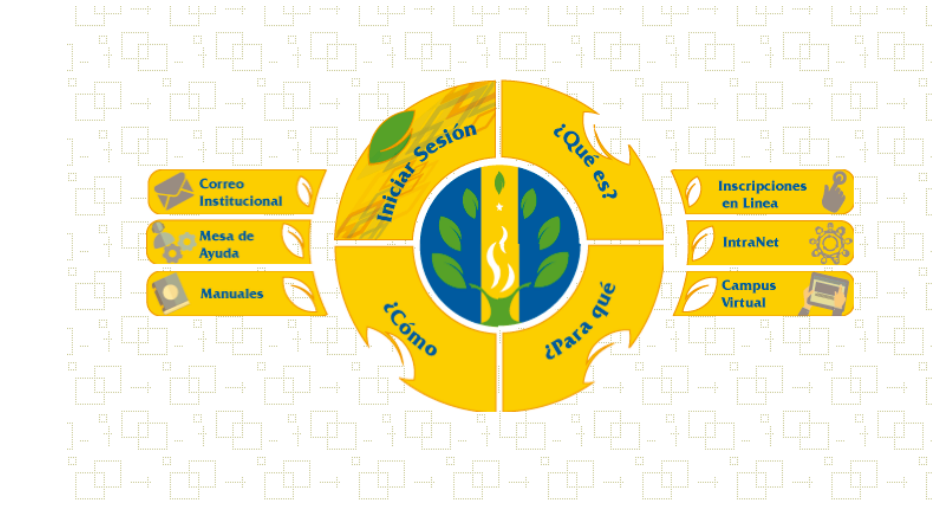

6.4 Ingrese su usuario y contraseña asignados y dé clic en Ingresar.

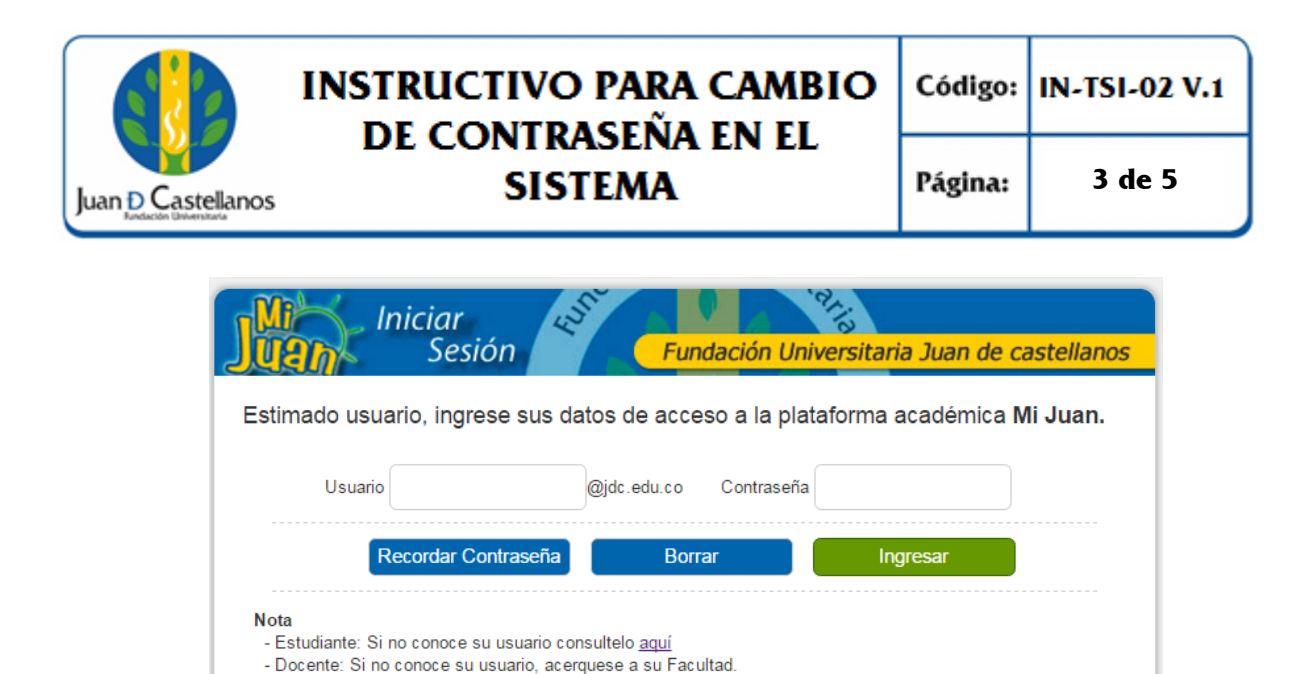

6.5 Ahora el sistema le indicará que debe realizar el cambio de la contraseña (provisional).

- Recuerde que las contraseñas, de los diferentes recursos ( Campus Virtual, Email Institucional, Mi Juan),

son completamente independientes.

| Iniciar<br>Sesión                                                                                                    | Fundación Universitaria Juan de castellanos |  |  |  |  |
|----------------------------------------------------------------------------------------------------|---------------------------------------------|--|--|--|--|
| Cambio de Contraseña                                                                                                    |                                             |  |  |  |  |
| Estimado [ ], el Sistema ha detectado que su actual contraseña no reune las condiciones básicas de seguridad, ha caducado o se puede desencriptar.               |                                             |  |  |  |  |
| Por favor, cambie su contraseña por una de seis o más caracteres e inicie sesión nuevamente.                                                                     |                                             |  |  |  |  |
| Contraseña                                                                                                    | Confirmar contraseña                        |  |  |  |  |
| Nota: Si Ud. cumple Funciones Administrativas o de Docencia, su contraseña debe contener por lo menos una<br>mayúscula, una minúscula, un digito y un símbolo    |                                             |  |  |  |  |
| - Caracteres en minúscula (a-z)<br>- Caracteres en mayúscula (A-Z)<br>- Números (0-9)<br>- Símbolos, permitidos: ¿ + { } < , ! #   % & / ( ) = ? ; * [ ] > ; : _ |                                             |  |  |  |  |

Debe ingresar la misma contraseña en los dos campos de textos dispuestos para tal fin.

**Nota.** Si Ud. cumple Funciones Administrativas o de Docencia, su contraseña debe contener como mínimo 6 caracteres alfa-numéricos que contenga por lo menos: una letra mayúscula, un digito y un símbolo, como se muestra a continuación:

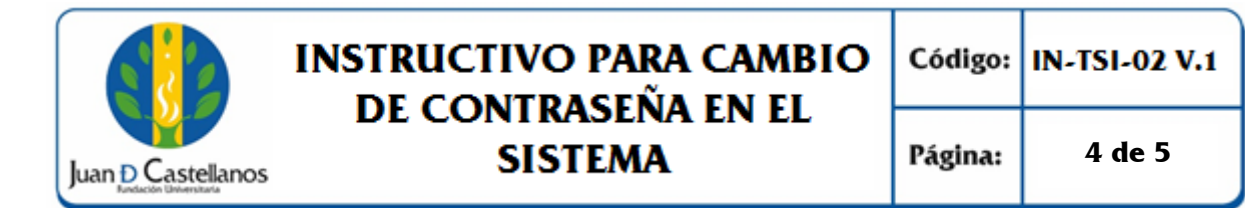

- Caracteres en minúscula (a-z)
- Caracteres en mayúscula (A-Z)
- Números (0-9)
- Símbolos, permitidos:  $\dot{c}$  + { } < , . ! # | % &/ ( ) = ? i \* [ ] > ; : \_

#### 6.6 Una vez definida la nueva contraseña haga clic el botón **Enviar**.

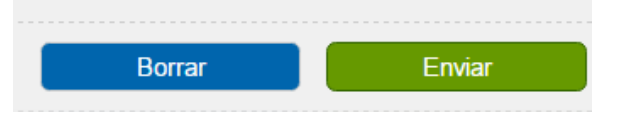

Mensajes que la plataforma mostrará al realizar el proceso.

La contraseña y su confirmación deben ser iguales

Por su seguridad, el tamaño de la contraseña debe ser mayor o igual a 6 caracteres, debe contener por lo menos una mayúscula, una minúscula, un digito y un símbolo.

La contraseña fue actualizada con exito, vuelva a ingresar con su usuario y la nueva contraseña.

# 7. ANEXOS Y REGISTROS

Instructivo para consultar usuario de ingreso al sistema "IN-TSI-03"

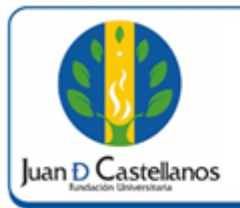

# INSTRUCTIVO PARA CAMBIO DE CONTRASEÑA EN EL SISTEMA

Página:

5 de 5

#### **CONTROL DE CAMBIOS**

| Versión | Fecha      | Ítem/Numeral | Descripción del cambio |
|---------|------------|--------------|------------------------|
| 1       | 17/10/2017 | No aplica    | Versión inicial        |

|        | $\wedge$                                                                                                    |                                                                                               |                                                                                         |  |  |  |
|--------|----------------------------------------------------------------------------------------------------|-----------------------------------------------------------------------------------------------|-----------------------------------------------------------------------------------------|--|--|--|
|        | Elaboró                                                                                                    | Revisó                                                                                        | Aprobó                                                                                  |  |  |  |
| Firma  | the way                                                                                                    | Alter function                                                                                | Hammen                                                                                  |  |  |  |
| Nombre | HERNÁN CAMILO SOTELO<br>CORREDOR<br>OSCAR JAVIER CARO                                                                        | OSCAR JAVIER CARO<br>FROILAN HUMBERTO PINEDA<br>MOLINA                                        | P. JOSÉ VICENTE JIMÉNEZ<br>CIPAMOCHA                                                    |  |  |  |
| Cargo  | Profesional Unidad de<br>Tecnologías y Sistemas de<br>Información<br>Jefe Unidad de Tecnologías y<br>Sistemas de Información | Líder de Proceso Gestión de<br>Tecnologías y Sistemas de la<br>Información<br>Profesional SIG | Vicerrector Administrativo y<br>Financiero<br>(Representante de la dirección<br>al SIG) |  |  |  |
| Fecha  | 10/10/2017                                                                                                    | 13/10/2017                                                                                    | 17/10/2017                                                                              |  |  |  |